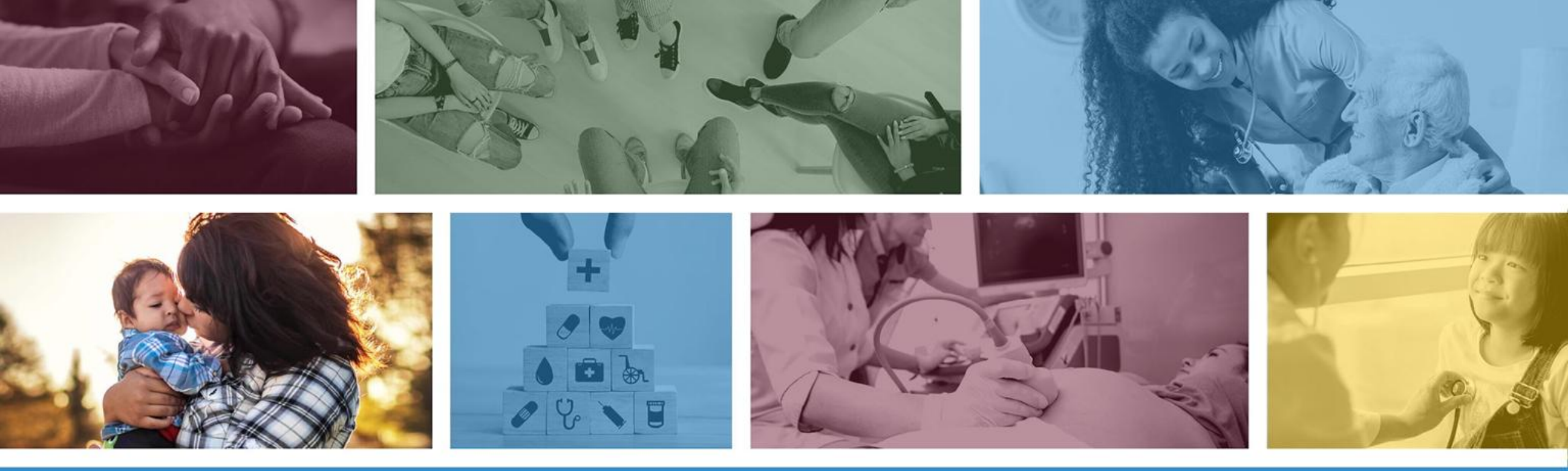

# **PASRR User Guide for Provider Facilities**

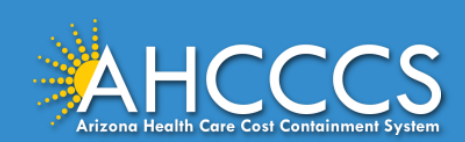

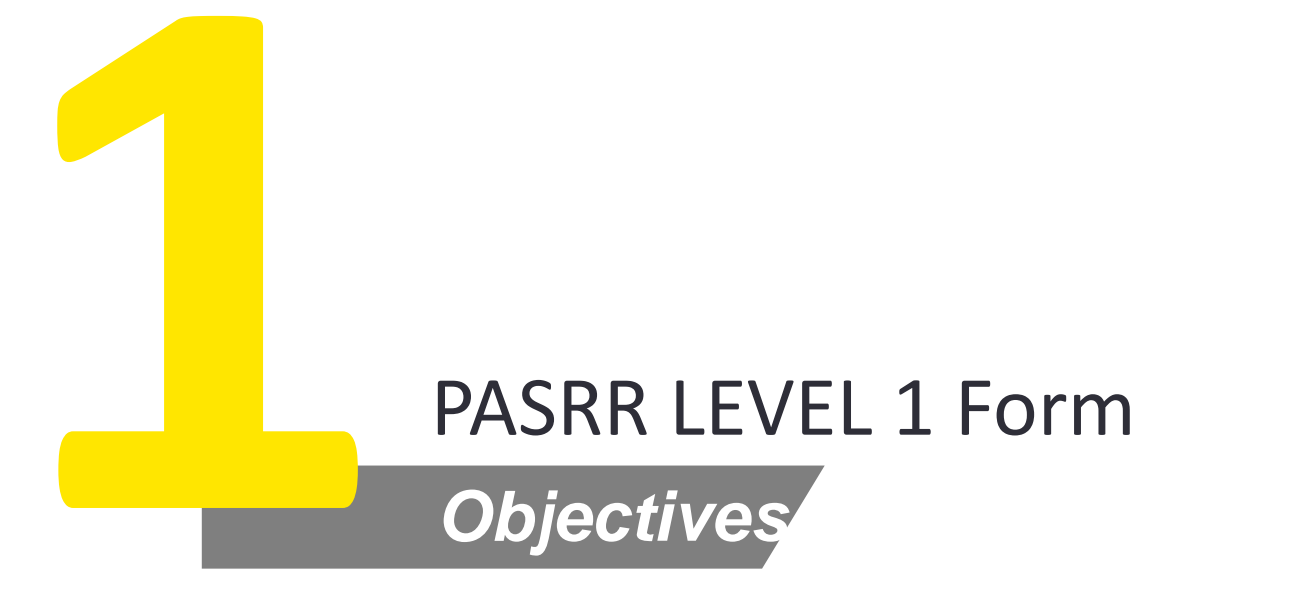

Pre-Admission Screening and Resident Review Level 1 Form

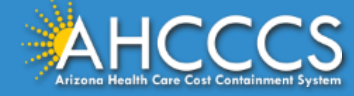

#### How to Navigate

Navigate to the Government Service Portal (GSP) and click on "Enter Site" followed by "Services" and navigate down to the "Pre-Admission Screening and Resident Review Level 1" button to fill the Level 1 form.

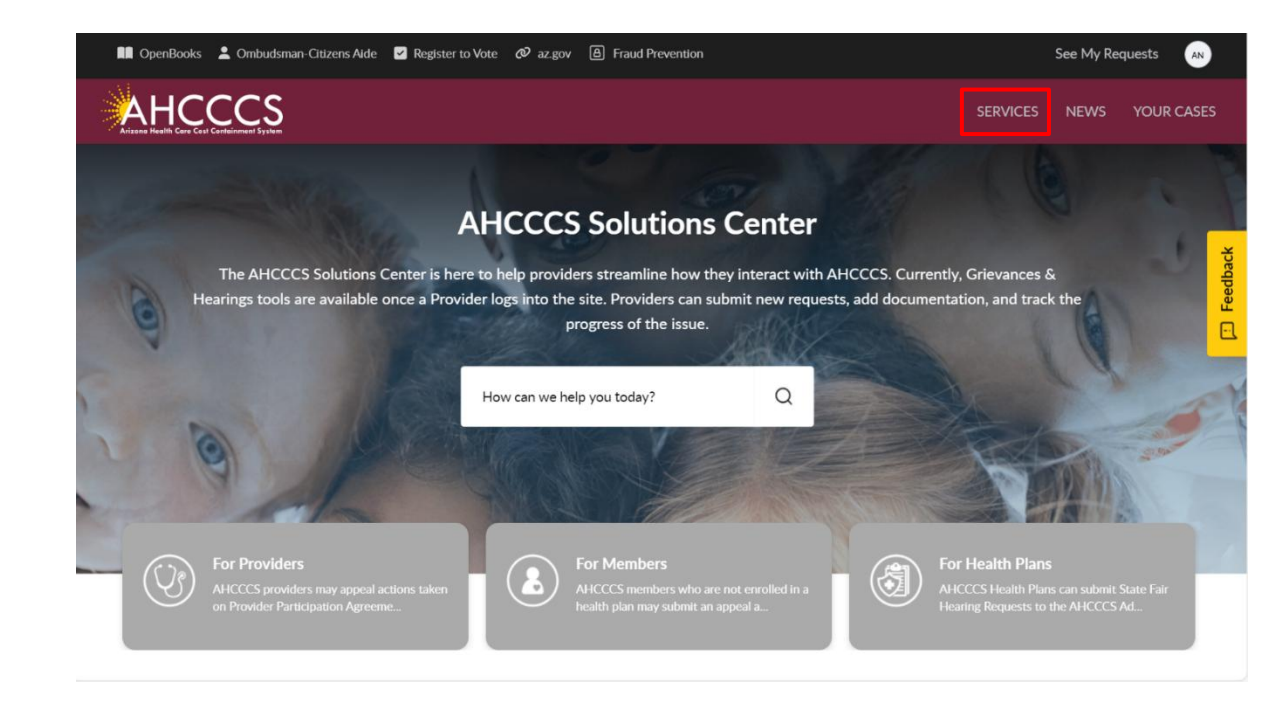

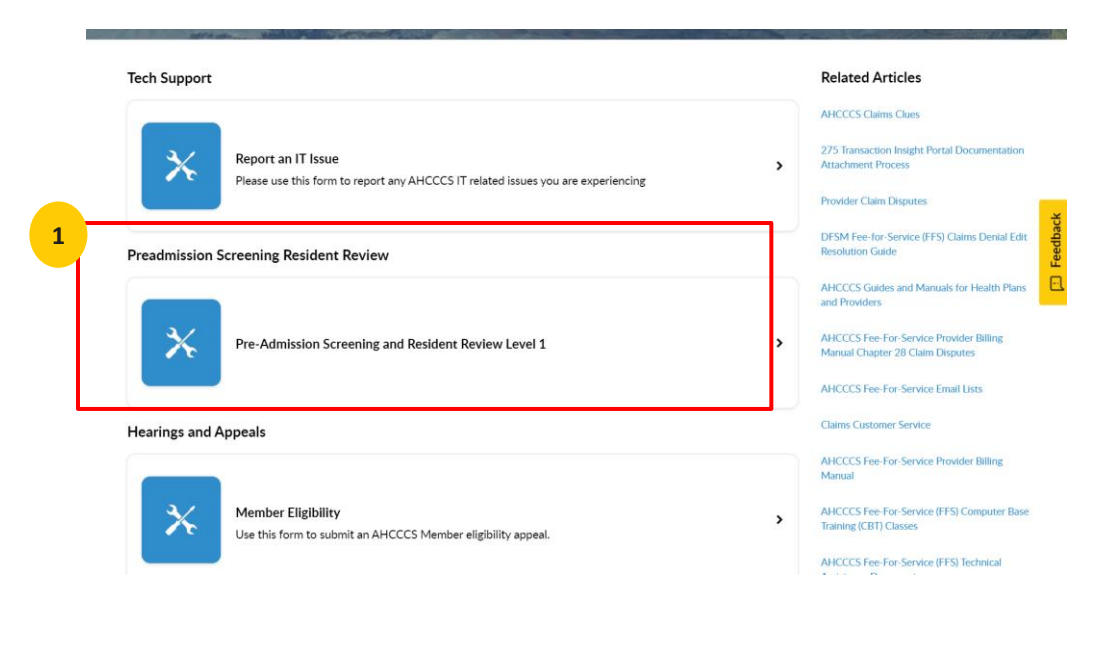

Note: Please ensure you are logged into ServiceNow through SSO before accessing the Government Service Portal

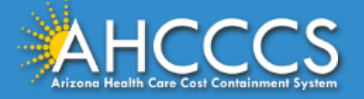

## Pre-Admission Screening and Resident Review (PASRR) Level 1

- <sup>2</sup> Select a checkbox to navigate through form sections.
- <sup>3</sup> Selecting the checkbox will open the section of the form to be completed.

| * Indicates required                                                                                                    |                                                              |
|----------------------------------------------------------------------------------------------------|--------------------------------------------------------------|
| Jse the checkboxes below to navigate through the various sections of the PASRR Level I Form.<br>Jagin with the initial section labeled 'Demographics' and proceed in order through the sections, each designated by a letter. |                                                              |
| lote that this form is designed to adapt to your inputs; as such, certain sections may become concealed if, based on certain responses in Sec                                                                                 | tion A, the remaining sections of the form are not relevant. |
| *Demographics                                                                                                    |                                                              |
| Section A - Exemptions and Categorical Determinations                                                                                                    |                                                              |
| Section B - Mental Illness                                                                                                    |                                                              |
| Section C - Intellectual Disability (ID) and Developmental Disabilities (DD)                                                                                                    |                                                              |
| Section D - Referral Documentation and Individualized Service Recommendations                                                                                                    |                                                              |
| Section E - Attestation of Individual, Health Care Decision Maker or Physician for Consent to conduct a PASRR Level II Evaluation                                                                                             |                                                              |
| Section F - Attestation of Person Completing PASRR Level I Screening                                                                                                    |                                                              |
|                                                                                                    |                                                              |
|                                                                                                    |                                                              |
|                                                                                                    |                                                              |

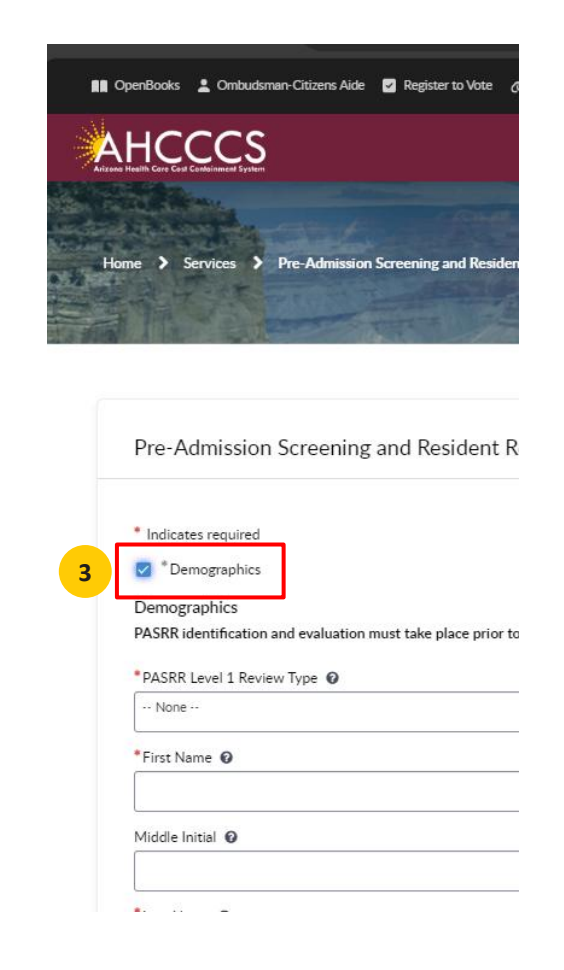

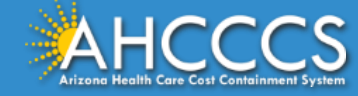

#### *Completing the PASRR L1 Form Section – Demographics*

4 The user starts by filling out each of the applicable form fields starting at the top, "Demographics." All fields marked with "\*" are mandatory and must be completed. In order fill the dates fields, use the calendar picker on the right side

| Demographics                                                                                                    |                                                        |
|----------------------------------------------------------------------------------------------------|--------------------------------------------------------|
| PASRR identification and evaluation must take place prior to admission to a Medicaid certified nursing facility (NF). If a referral for a Level II is indicated, th<br>nursing facility until the Level II evaluation has been completed. | ne member must not be admitted to a Medicaid certified |
| * PASRR Level 1 Review Type 🔞                                                                                                    |                                                        |
| Pre-Admission                                                                                                    |                                                        |
| *First Name 🕢                                                                                                    |                                                        |
| John                                                                                                    |                                                        |
| Middle Initial 😧                                                                                                    |                                                        |
|                                                                                                    |                                                        |
| *Last Name 😧                                                                                                    |                                                        |
| Smith                                                                                                    |                                                        |
| *Date 😧                                                                                                    |                                                        |
| 2024-08-15                                                                                                    |                                                        |
| *Date of Birth 😧                                                                                                    |                                                        |
| 1992-10-28                                                                                                    |                                                        |
| *Marital Status 😧                                                                                                    |                                                        |
| Single                                                                                                    |                                                        |
| *Conder <b>O</b>                                                                                                    |                                                        |

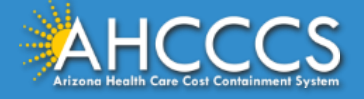

4

# **Mandatory Field Errors**

| 5 |  |
|---|--|
| ~ |  |

If a mandatory field is not completed, an error message will display on top of the page.

Once all mandatory fields are completed, the form can be submitted by clicking on "Submit" button.

| 5                                                                                                    |                                                                                                    |                    |        |  |
|----------------------------------------------------------------------------------------------------|----------------------------------------------------------------------------------------------------|--------------------|--------|--|
| Some fields are incomplete: PASRR Level 1 Review Type, First Name, Date of Birth,<br>Admission Date, AHCCCS Provider ID, Current Facility Address, Facility Phone Number<br>Intellectual Disability (ID) and Developmental Disabilities (DD), Section D - Referral Do<br>Care Decision Maker or Physician for Consent to conduct a PASRR Level II Evaluation, | Marital Status, Gender, Current Living Situation Phone Number, Current Living Situation Address<br>, Section A - Exemptions and Categorical Determinations, Section B - Mental Illness, Section C -<br>cumentation and Individualized Service Recommendations, Section E - Attestation of Individual, I<br>Section F - Attestation of Person Completing PASRR Level I Screening | s, X<br>Health     |        |  |
| * Indicates required                                                                                                    |                                                                                                    |                    |        |  |
| Demographics                                                                                                    |                                                                                                    |                    | _      |  |
| Demographics                                                                                                    |                                                                                                    |                    |        |  |
| PASRR identification and evaluation must take place prior to admission to a Medicaid certified nu                                                                                                    | rsing facility (NF). If a referral for a Level II is indicated, the member must not be admitted to a N                                                                                                    | Medicaid certified |        |  |
| nursing facility until the Level II evaluation has been completed.                                                                                                    |                                                                                                    |                    | 6      |  |
| *PASRR Level 1 Review Type 🔞                                                                                                    |                                                                                                    |                    | Submit |  |
| None                                                                                                    |                                                                                                    | Ŧ                  |        |  |
|                                                                                                    |                                                                                                    |                    |        |  |
| First Name 😡                                                                                                    |                                                                                                    |                    |        |  |
|                                                                                                    |                                                                                                    |                    |        |  |
| Middle Initial 🛛                                                                                                    |                                                                                                    |                    |        |  |
|                                                                                                    |                                                                                                    |                    |        |  |
|                                                                                                    |                                                                                                    |                    |        |  |
| Last Name 🔞                                                                                                    |                                                                                                    |                    |        |  |
| Doe                                                                                                    |                                                                                                    |                    |        |  |
| Data <b>Q</b>                                                                                                    |                                                                                                    |                    |        |  |
| Date                                                                                                    |                                                                                                    |                    |        |  |

Note: Once form is submitted successfully, it will be locked, and you will not be able to make any further edits. Please ensure form is filled correctly before clicking on Submit

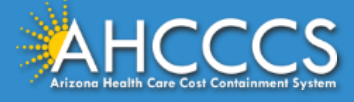

## **Demographic Section - AHCCCS Provider ID**

Based on the AHCCCS Provider ID entered in the form, users will be able to select their location address from a listing. If your facility address is not in the listing, you may add the information in the text box. For filling the phone number field, type in 10 digits only (no special characters)

| 400844                                                                                                    |     |  |
|----------------------------------------------------------------------------------------------------|-----|--|
| Name of Current Facility/Location 🕜                                                                                                    |     |  |
| HMG Circle                                                                                                    |     |  |
| Iultiple Addresses Associated with AHCCCS Provider ID 🔞                                                                                                    |     |  |
| Multiple addresses found for the given AHCCCS Provider ID, select one to populate the Current Facility Address field. If none are correct, manually enter the<br>correct address in the Current Facility Address field. | ×   |  |
| - None                                                                                                    | *   |  |
|                                                                                                    | ٩   |  |
| 1055 SvetlaLank Ave, Cescoaek, Zofiaevk 85206, Maricopa, Cowage                                                                                                    |     |  |
| 2297 CuyenRuda Ave, Kaijaloa, Zofiaevk 85006, Maricopa, Cowage                                                                                                    |     |  |
| 2624 AylenKarlik Ave, Kaijaloa, Zofiaevk 85013, Maricopa, Cowage                                                                                                    |     |  |
| 3240 JosueDendy Dr, Kaijaloa, Zofiaevk 85006, Maricopa, Cowage                                                                                                    |     |  |
| 3322 ZichSarade Dr, Alesafoy, Zofiaevk 85251, Maricopa, Cowage                                                                                                    |     |  |
| 3840 EzildaGrunt Ave, Alesafoy, Zofiaevk 85260, Maricopa, Cowage                                                                                                    |     |  |
| None                                                                                                    | · · |  |
|                                                                                                    |     |  |
|                                                                                                    |     |  |

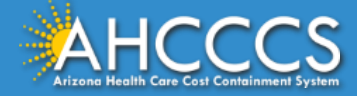

#### Section A – Exemptions and Categorical Determinations

Based on answers provided in Section A, the system will automatically determine if a Level II evaluation is required. If a Level II Evaluation is not required, you will receive a message to "Skip to Section F" for signature.

| g                                                                                                    |                                                                       |
|----------------------------------------------------------------------------------------------------|-----------------------------------------------------------------------|
|                                                                                                    |                                                                       |
| yes ahcccsdev.services.com says                                                                                            |                                                                       |
| * Section A - Exemptions and Categorical Determinations No referral necessary for any Level II. Skip to Section F          |                                                                       |
| Section A. Exemptions and Categorical Determinations                                                                       |                                                                       |
| * Does the admission meet criteria for 3/adv Convalescent Carr                                                             |                                                                       |
| Yes +                                                                                                    |                                                                       |
|                                                                                                    |                                                                       |
| * Does the individual meet the following criteria for Respite admission for up to 30 calendar days? 💿                      |                                                                       |
| Yes *                                                                                                    | Section A - Exemptions and Categorical Determinations                 |
| * Does the individual meet one or more of the following criteria for NE approval as a result of terminal state of illness? | e e                                                                   |
| Yes v                                                                                                    | *Section F - Attestation of Person Completing PASRR Level L Screening |
|                                                                                                    |                                                                       |
| *NF Approval Detail 😡                                                                                                    | -                                                                     |
| Terminal Illness *                                                                                                    |                                                                       |
|                                                                                                    |                                                                       |
| "Does the individual have a primary diagnosis of dementia or Alzheimer's disease?                                          |                                                                       |
| None *                                                                                                    |                                                                       |
| م ا                                                                                                    |                                                                       |
| None                                                                                                    |                                                                       |
| No                                                                                                    |                                                                       |
| No, Individual has dementia but it is not primary                                                                          |                                                                       |
| Yes                                                                                                    |                                                                       |
|                                                                                                    |                                                                       |

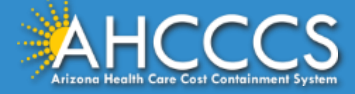

# Section B & C (only applicable if Section A doesn't mark as "Skipped")

Based on answers to previous questions in Section A, continue to Section B - Mental Illness and Section C - Intellectual Disability (ID) and Developmental Disabilities (DD), as required.

|                                                                                                    | Section C - Intellectual Disability (ID) and Developmental Disabilities (DD)                                |
|----------------------------------------------------------------------------------------------------|----------------------------------------------------------------------------------------------------|
|                                                                                                    | * Does the individual have a diagnosis of intellectual disability (ID)?                                     |
| Section B - Mental Illness                                                                                                    | No                                                                                                    |
| *Does the individual have any of the following Serious Mental Illness (SMI)?                                                                     |                                                                                                    |
| None                                                                                                    | * Is there evidence of a cognitive or developmental impairment that occurred prior to age 18?               |
| *Does the individual have any mental disorders?                                                                                                  | Yes                                                                                                    |
| None                                                                                                    | * Does the individual have presenting evidence of intellectual disability (ID) that has not been diagnosed? |
| *Does the individual have a substance related disorder?                                                                                          | Yes                                                                                                    |
| None                                                                                                    |                                                                                                    |
|                                                                                                    | * Has the individual ever received services from an agency that serves people with ID?                      |
| Symptoms (Answer All Questions If Applicable)                                                                                                    | No                                                                                                    |
| *Interpersonal - Has the individual exhibited interpersonal symptoms or behaviors (not due to a medical condition)?                              |                                                                                                    |
| None                                                                                                    | *Does the individual have a diagnosis which affects intellectual or adaptive functioning?                   |
| *Concentration/Task Related Symptoms - Has the individual exhibited any of the following symptoms or behaviors (not due to a medical condition)? | No                                                                                                    |
| None                                                                                                    | * Are there substantial functional limitations in any of the following?                                     |
| *Adaption to Change - Has the individual exhibited any of the following symptoms related to adapting to change?                                  | × Self-Care                                                                                                 |
| None                                                                                                    |                                                                                                    |
|                                                                                                    |                                                                                                    |
|                                                                                                    |                                                                                                    |
|                                                                                                    |                                                                                                    |
|                                                                                                    |                                                                                                    |

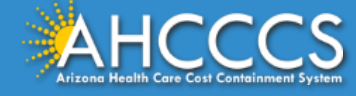

#### Section D

11

Complete Section D – this section requires the Referral Documentation and Individualized Service Recommendations, as applicable to the PASRR Individual's case. Reminder "\*" are mandatory fields. **Note:** Section D does not provide the "no referral necessary" option. However, the portal will still require records to be uploaded. If there are no MI/ID/RC indicators you do not need to submit extensive documentation (i.e face sheet is acceptable).

| nmended service                              | es for the individual                                                                                                    |                                                                                                    |                                                                                                    |
|----------------------------------------------|----------------------------------------------------------------------------------------------------|----------------------------------------------------------------------------------------------------|----------------------------------------------------------------------------------------------------|
|                                              |                                                                                                    |                                                                                                    |                                                                                                    |
| nplete the PASR<br>the "Required Fil<br>able | R Level I Screening process and subsequent referral for Level 2 E<br>les for Submittal" field allows for customization of which files are | valuation, additional documentation needs to be submitted. Click the "Add" but<br>included in the uploaded file itself. Add as many entries as needed to complete | ton to create an uploaded file entry in the table b<br>the uploading of all required files and optional file |
| datory Files for S                           | Submittal                                                                                                    |                                                                                                    |                                                                                                    |
| Add                                          | move All                                                                                                    |                                                                                                    |                                                                                                    |
| Actions                                      | Required Documents Files for Submittal                                                                                                    |                                                                                                    | Attachment                                                                                                   |
|                                              |                                                                                                    | No data to display                                                                                                    |                                                                                                    |
|                                              |                                                                                                    |                                                                                                    |                                                                                                    |
| nal filos for Subr                           | nittal (ac applicable)                                                                                                    |                                                                                                    |                                                                                                    |
|                                              |                                                                                                    |                                                                                                    |                                                                                                    |
| Add                                          | move All                                                                                                    |                                                                                                    |                                                                                                    |
| Actions                                      | Optional files for Submittal (as applicable)                                                                                              | Description of Other/Miscellaneous File                                                                                                    | Attachment                                                                                                   |
|                                              |                                                                                                    |                                                                                                    |                                                                                                    |

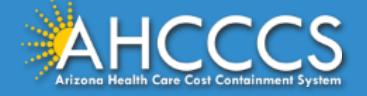

## **Navigating Section D**

12

The following process can be used for uploading mandatory or additional documents to PASRRL1 case in Section D

|                   | Mandatory Files for Submitta                                                          | al                                         | Add Row ×                                                                                                    | Add Row                                     |
|-------------------|---------------------------------------------------------------------------------------|--------------------------------------------|----------------------------------------------------------------------------------------------------|---------------------------------------------|
|                   | Add Remove Al                                                                         |                                            | *Required Documents Files for Submittal         da         Current History and Physical (H&P)         Current Medication List                                          | *Required Documents F                       |
|                   | Actions                                                                               | Required Documen                           | Current Nurse's/Physician's Progress Notes (last 2-3 weeks only)<br>Hospital or Facility Face Sheet/Demographics<br>Recent Psychiatric Consults/Evaluations Cancel Add | Attachment<br>10064.PNG                     |
| *Mandatory<br>Add | r Files for Submittal Remove All Required Documents Files Current Medication List. He | for Submittal                              | Add Row *Required Documents Files for Submit Current Medication List X Hospita Attachment 10064.PNG                                                                    | x<br>al or Facility Face Sheet/Demographics |
|                   | Current Medicadon List, AC                                                            | ospicar or racinty race sheet Demographics | € Upload X Delete                                                                                                    |                                             |

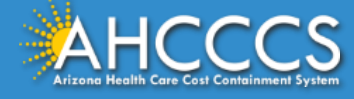

# Section E

<sup>13</sup> For Section E, completed for attestation. All fields in this section are mandatory as indicated by "\*"; see detailed instructions on the form regarding attestation requirements.

| ection E - Attestation of Individual, Health Care Decision Maker or Physician for Consent to conduct a PASRR Level II Evaluation                                                                                                    |  |  |  |  |
|----------------------------------------------------------------------------------------------------|--|--|--|--|
| The Individual must authorize, or if the Individual has a Health Care Decision Maker (as specified in AMPM320-100), the Health Care Decision Maker<br>nust authorize a Level II Evaluation as a condition of admission to, or continued residence in, a Title XIX Medicaid Nursing Facility. If there is no Health<br>Care Decision Maker and the Individual cannot authorize due to their MI/ID issues, a Physician may authorize on behalf of the Individual and must<br>ndicate the reason for their role as the attestor. |  |  |  |  |
| <sup>k</sup> Date 🕜                                                                                                    |  |  |  |  |
| 2024-08-28                                                                                                    |  |  |  |  |
| * Primary Physician's Name                                                                                                    |  |  |  |  |
| John                                                                                                    |  |  |  |  |
| * Primary Physician's Phone Number 🔞                                                                                                    |  |  |  |  |
| 123-456-7890                                                                                                    |  |  |  |  |
| * Primary Physician's Email 🔞                                                                                                    |  |  |  |  |
| example@example.com                                                                                                    |  |  |  |  |
| *Primary Physician's Address 🔞                                                                                                    |  |  |  |  |
| example@example.com                                                                                                    |  |  |  |  |

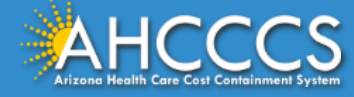

## Section F

14 Section F requires the person completing the Level 1 screening to attest to the data included in the form. By attesting, the person completing the form validates all information is correct and accurate to the best of their knowledge.

| *Name of Screener 😧                                                                                                  |                                                                                                    |
|----------------------------------------------------------------------------------------------------|----------------------------------------------------------------------------------------------------|
| John Doe                                                                                                    |                                                                                                    |
| *I attest under penalty                                                                                              | of perjury that:                                                                                                    |
| The statements and docum<br>true, accurate, and comple<br>agencies, as necessary. Ade<br>falsification or concealmen | nents provided on behalf of the PASRR Individual named above, that relate to AHCCCS PASRR screening and evaluation are<br>te to the best of my knowledge. I acknowledge that the information in this submission may be shared with other State<br>ditionally, I understand that this report may be relied upon for payment of claims from Federal and State funds, and any willful |
|                                                                                                    | t of material fact may be prosecuted under Federal and State laws.                                                                                                    |
| * Screener Professional Titl                                                                                         | t of material fact may be prosecuted under Federal and State laws.                                                                                                    |
| * Screener Professional Titl<br>Doctor                                                                               | t of material fact may be prosecuted under Federal and State laws.                                                                                                    |
| * Screener Professional Titl<br>Doctor<br>* Screener Phone Number                                                    | e 🕑                                                                                                    |
| * Screener Professional Titl<br>Doctor<br>* Screener Phone Number<br>(123) 456-7890                                  | e 🛿                                                                                                    |
| * Screener Professional Titl<br>Doctor<br>* Screener Phone Number<br>(123) 456-7890<br>* Screener Email <b>@</b>     | e 🛿                                                                                                    |

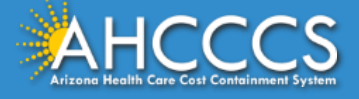

# Completing the form

Once the all required sections have been completed, click on "Submit."

If there are any incomplete fields, the user will not be able to submit, and guiding help text will be displayed on the top of the

|     | ▲ Some fields are incomplete: PASRR Level<br>Situation, Current Living Situation Phone N<br>Name of Current Facility/Location, Current<br>Categorical Determinations, Section B - Me<br>Referral Documentation and Individualized<br>Physician for Consent to conduct a PASRR | el 1 Review Type, First Name, Last Name, Date of Birth, Marital Status, Gender, Current Living umber, Current Living Situation Address, Admission Date, Current Location, AHCCCS Provider ID, Facility Address, Facility Phone Number, Payment Method, Section A - Exemptions and Intal Illness, Section C - Intellectual Disability (ID) and Developmental Disabilities (DD), Section D - Service Recommendations, Section E - Attestation of Individual, Health Care Decision Maker or Level II Evaluation, Section F - Attestation of Person Completing PASRR Level I Screening | R CASES | •   |  |  |
|-----|----------------------------------------------------------------------------------------------------|----------------------------------------------------------------------------------------------------|---------|-----|--|--|
|     | *Section C - Intellectual Disability (ID) and De                                                                                                    | evelopmental Disabilities (DD)                                                                                                    |         | ack |  |  |
| . * | *Section D - Referral Documentation and Individualized Service Recommendations                                                                                                    |                                                                                                    |         |     |  |  |
| - * | *Section E - Attestation of Individual, Health Care Decision Maker or Physician for Consent to conduct a PASRR Level II Evaluation                                                                                                    |                                                                                                    |         |     |  |  |
| - * | Section F - Attestation of Person Completin                                                                                                    | g PASRR Level I Screening                                                                                                    |         |     |  |  |
| 15  | Submit                                                                                                    | Add attachments                                                                                                    |         |     |  |  |
|     |                                                                                                    |                                                                                                    |         |     |  |  |

Note: Once form is submitted successfully, it will be locked, and you will not be able to make any further edits. Please ensure form is filled correctly before clicking on Submit

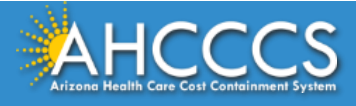

page.

## Submitting the form

17) The following screen will appear when the form has successfully been submitted.

18 To generate a local digital copy of the form, you can click on the "Print" button.

|                        |                                                                                                    | just now just now Open |
|------------------------|----------------------------------------------------------------------------------------------------|------------------------|
| PASRRL10001195         |                                                                                                    |                        |
| PASRRL10001195         |                                                                                                    | 18                     |
| Type your message here |                                                                                                    | Send                   |
|                        | SB Sricharan Boddupalli<br>08-28-2024 08:53:33 AM * Work notes<br>Yes, referral for ID only (ADES) |                        |
|                        | SB<br>SB<br>SB<br>Sricharan Boddupalli<br>08-28-2024 08:53:02 AM<br>DLCOA.pdf<br>24.4 KB           |                        |
|                        | SB<br>SB<br>SB<br>SB<br>SB<br>SB<br>SB<br>SB<br>SB<br>SB<br>SB<br>SB<br>SB<br>S                    |                        |
|                        | SB<br>Sicharan Boddupalli<br>08-28-2024 08:52:52 AM<br>DLCOA.pdf<br>24.4 KB                        |                        |
|                        | Sricharan Boddunalli                                                                               |                        |

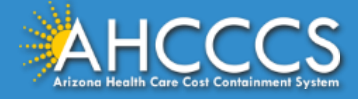

# Printing pdf of the form

19 Once the printer button icon is clicked/tapped, a copy of the Level 1 form will be available to save or print.

| Print Case Details - Google Chrome                                | - 🗆 X            |
|-------------------------------------------------------------------|------------------|
| about: <b>blank</b>                                               |                  |
| ARIZONA PRE-ADMISSION<br>RESIDENT REVIEW (PASRR<br>SCREENING TOOL | SCREENING AND    |
| Case number                                                       | PASRRL10001195   |
| First Name                                                        | Sricharan        |
| Last Name                                                         | Boddupalli       |
| Gender                                                            | Female           |
| Date                                                              | 08-28-2024       |
| Date of Birth                                                     | 08-14-2024       |
| Marital Status                                                    | Married          |
| Gender                                                            | Female           |
| Current Living Situation                                          | Homeless         |
| Living Situation Address                                          | test             |
| Living Situation Phone Number                                     | 999-999-9999     |
| Admission Date                                                    | 08-22-2024       |
| Current Location                                                  | Medical Facility |

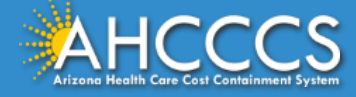

#### Attachment

20 Click on attach icon to add an attachment to the PASRRL1 case

|                        |                                                                                                    | Created Updated State<br>just now just now <b>Open</b> |
|------------------------|----------------------------------------------------------------------------------------------------|--------------------------------------------------------|
| PASRRL10001195         |                                                                                                    |                                                        |
| PASRRL10001195         |                                                                                                    | 20                                                     |
| Type your message here |                                                                                                    | Send                                                   |
|                        | SB Sricharan Boddupalli<br>08-28-2024 08-53:33 AM * Work notes<br>Yes, referral for ID only (ADES)                                                       |                                                        |
|                        | SB<br>Sricharan Boddupalli<br>08-28-2024 08:53:02 AM<br>DLCOA.pdf<br>24.4 KB                                                                             |                                                        |
|                        | SB<br>SB<br>SB<br>SB<br>SB<br>SB<br>SB<br>SB<br>SB<br>SC<br>SC<br>SC<br>SC<br>SC<br>SC<br>SC<br>SC<br>SC<br>SC<br>SC<br>SC<br>SC                         |                                                        |
|                        | SB<br>SB<br>SB<br>SB<br>SB<br>SB<br>SB<br>SB<br>SB<br>SC<br>SB<br>SC<br>SB<br>SC<br>SC<br>SC<br>SC<br>SC<br>SC<br>SC<br>SC<br>SC<br>SC<br>SC<br>SC<br>SC |                                                        |
|                        | Sricharan Boddunalli                                                                                                    |                                                        |

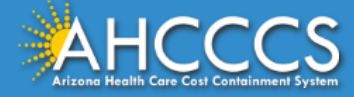

#### Navigate to a submitted PASRRL1 case

Click on "PASRRL1 Cases" from "You Cases" on top right corner

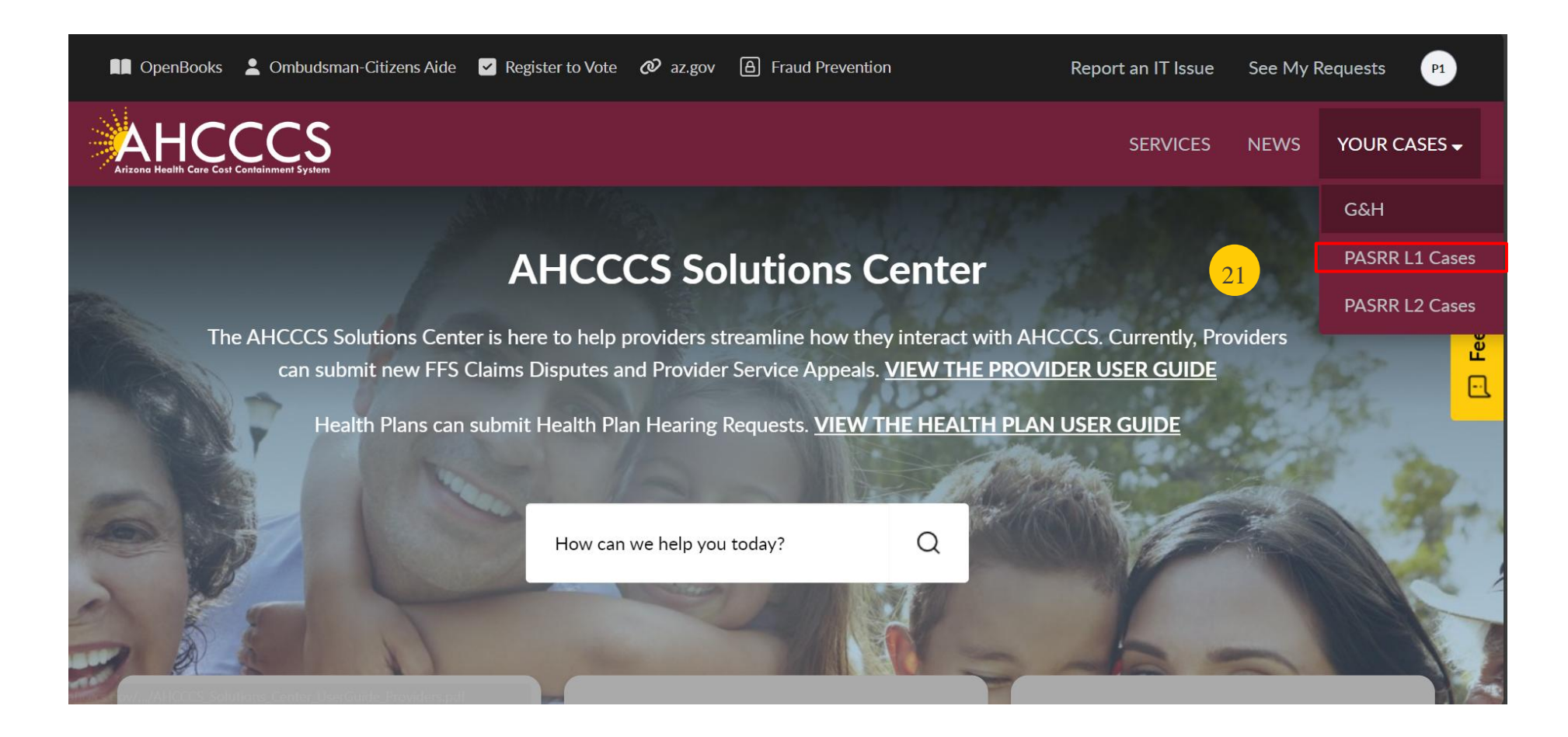

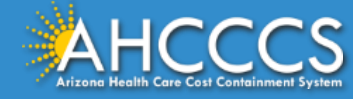

#### Navigate to a submitted PASRRL1 case

22) Any case in "Awaiting Info" state can be edited to update information. All other tickets will be locked for editing.

|    | 🛯 OpenBooks 💄 O                             | mbudsman-Citizens Ai | de 🗹 Register to Vo | te 🛷 az.gov 🕒 Fra  | aud Prevention       | Report an IT Iss          | ue See My Requests P1     |  |  |
|----|---------------------------------------------|----------------------|---------------------|--------------------|----------------------|---------------------------|---------------------------|--|--|
|    | ARIZONG Health Care Cost Containment System |                      |                     |                    |                      |                           |                           |  |  |
|    | E L1 PASRR Cases                            |                      |                     |                    |                      |                           |                           |  |  |
|    | Number                                      | State                | Opened by           | Assignment group   | Assigned to          | Opened                    | Updated                   |  |  |
| 22 | PASRRL10001237                              | Awaiting Info        | PASRR Facilities 1  | PASRR Agents       | PASRR Agent 1        | 10-23-2024 10:45:46       | 10-23-2024 10:50:06       |  |  |
|    | PASRRL10001226                              | Work in<br>Progress  | PASRR Facilities 1  | PASRR Agents       | PASRR Agent 3        | 09-18-2024 11:16:45<br>AM | 09-30-2024 01:41:13<br>PM |  |  |
|    | PASRRL10001225                              | Work in<br>Progress  | PASRR Facilities 1  | PASRR Coordinators | Sricharan Boddupalli | 09-18-2024 11:01:58<br>AM | 09-24-2024 10:05:53<br>AM |  |  |
|    | PASRRL10001216                              | Closed               | PASRR Facilities 1  | PASRR Agents       | PASRR Agent 1        | 09-16-2024 11:22:04<br>AM | 10-03-2024 02:53:58<br>PM |  |  |
|    | PASRRL10001214                              | Work in<br>Progress  | PASRR Facilities 1  | PASRR Agents       | PASRR Agent 1        | 09-16-2024 07:28:27<br>AM | 09-16-2024 11:05:07<br>AM |  |  |

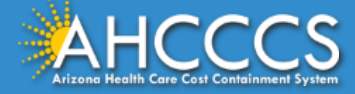

#### Print a submitted PASRRL1 case to PDF

23 To export a PDF copy of the form, you can right-click on Hamburger menu and select "Export to PDF"

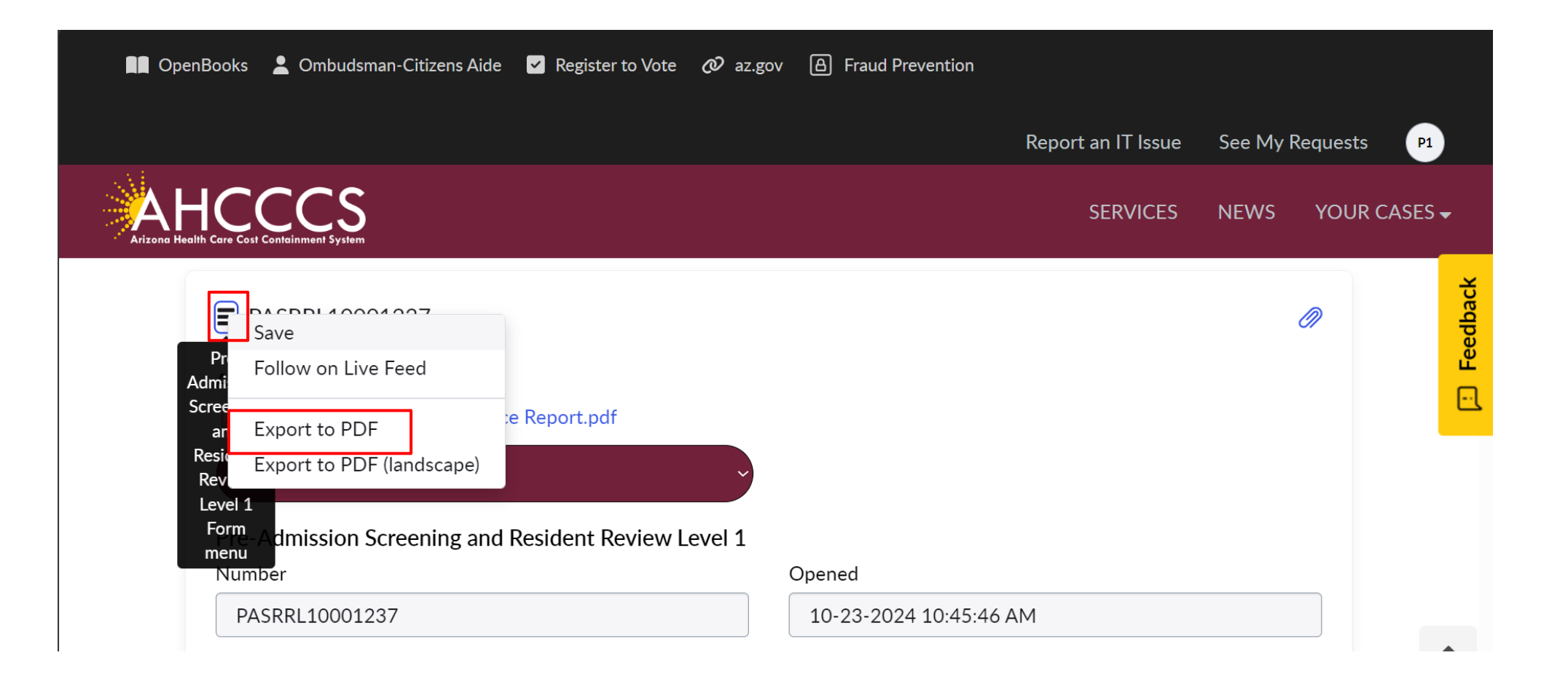

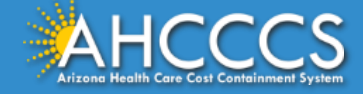